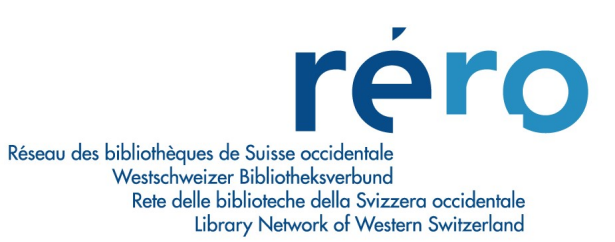

# 12. Création des notices d'exemplaires

### TABLE DES MATIERES

| 1. Créer une notice d'exemplaire                                         | 2  |
|--------------------------------------------------------------------------|----|
| 1.1 Créer un exemplaire attaché à une notice bibliographique             | 2  |
| 1.2 Créer un exemplaire attaché à un état de collection                  |    |
| 1.3 Procédure générale                                                   |    |
| 2. Note(s)                                                               |    |
| 2.1 Ajouter une note                                                     |    |
| 2.2 Supprimer une note                                                   | 9  |
| 3. Statut(s)                                                             | 10 |
| 3.1 Ajouter un statut                                                    | 10 |
| 3.2 Supprimer un statut                                                  | 11 |
| 4. Exemplaire rattaché à la mauvaise notice bibliographique: que faire ? | 12 |
| 5. Détruire un exemplaire                                                | 13 |

## 1. Créer une notice d'exemplaire

#### Remarque préliminaire:

Pour les règles déterminant dans quels cas on crée une notice d'état de collection ou un exemplaire et dans quels cas l'exemplaire doit être attaché à la notice bibliographique ou à la notice d'état de collection, se reporter au chapitre 13 <u>Organisation hiérarchique notices bibliographiques – états de collections – exemplaires</u>.

### 1.1 Créer un exemplaire attaché à une notice bibliographique

• Afficher la notice (fenêtre Voir la notice bibliographique) en format Complet ou MARC.

| > 1/1               |                                                    |  |
|---------------------|----------------------------------------------------|--|
| complet Exemplaires | MARC                                               |  |
| Auteur:             | Mira-Milos, Dominique                              |  |
| Titre:              | Léo Ferré : amour, anarchie / Dominique Mira-Milos |  |
| Lieu / Dates:       | Neuilly : Ergo Press, 1989                         |  |
| Collation:          | 444 p. : pl. ; 24 cm                               |  |
| Sujet:              | Ferré, Léo                                         |  |
| Bibliographie:      | Bibliogr.: p. 443-444                              |  |
| Note:               | Discogr. p. 422-442                                |  |
| ISBN / Prix:        | 2869570155                                         |  |
| VALAIS:             | Médiathèque Valais - Sion [Si C]                   |  |
| Source du cataloga  | RERO vsbcvs                                        |  |
| No VTLS:            | 01031919                                           |  |
| No RERO:            | 1129774                                            |  |
| Demandes en cours:  | 0                                                  |  |
| Demandes totales:   | 0                                                  |  |

- Cliquer sur le bouton Ajouter un ex.
- Remplir les champs de l'exemplaire.
- Sauvegarder l'exemplaire: l'exemplaire est affiché dans un nouvel onglet Exemplaires.

| Auteur:            | Mira-Milos, [  | Dominique           |                     |            | Transaction | ons en cours  | En séminair | e:        | 0   |
|--------------------|----------------|---------------------|---------------------|------------|-------------|---------------|-------------|-----------|-----|
| Lieu / date:       | Leo Ferre : a  | amour, anarchie / D | ominique Mira-Milos |            | Disponible  | e: 1          | Demandé:    |           | 0   |
| Collation:         | 444 p. : pl. : | 24 cm               |                     |            | Réservé:    | 0             | Autres:     |           | 0   |
| or a construction. |                |                     |                     |            | Total des   | ex.: 1        | Demandes    | en cours: | 0   |
|                    |                |                     |                     |            |             |               | Demandes    | totales:  | 0   |
| Dépôt              |                | Cote                | 2e cote             | Statut     |             | Code à barres | s Vol.      | Note      | pac |
| VS MV SION/Dep     | ot 1 I         | BCV TA 47401        |                     | Disponible | e           | 1010068476    |             |           |     |
|                    |                |                     |                     |            |             |               |             |           |     |
|                    |                |                     |                     |            |             |               |             |           |     |

### 1.2 Créer un exemplaire attaché à un état de collection

• Afficher la fenêtre Voir la notice d'état de collection.

| Titre:                                                          | Arbido : offizielle monatliche Revue der Vereinigung Schweizerischer Archivare (VSA),                                              |
|-----------------------------------------------------------------|----------------------------------------------------------------------------------------------------|
| Lieu / Editeur:                                                 | Thun : Sekretariat SVD/ASD,                                                                                                    |
| ISSN:                                                           | 1420-102X                                                                                                    |
| Numérotation:                                                   | N.s. 1994 ; Jahr 10(1995)-                                                                                                    |
| Dépôt:                                                          | GE BGE : Magasin 3                                                                                                    |
| Cote/2e Cote:                                                   | BGE Ra 2986                                                                                                    |
| Etat:                                                           | Reçu                                                                                                    |
| Bulletinage:                                                    | Va en salle section "Bibliothèque, livre"                                                                                          |
| Bulletinage:                                                    | Trois exemplaires reçus, en donner un à Mme Roth                                                                                   |
| Année 10(1995)<br>2006-2012<br>Ausgabe 1-2 f<br>Les dernier nun | - année 20(2005)<br>śvrjuin 2013<br>éros reçus peuvent être consultés dans la Salle des Périodiques, section "Bibliothèque, livre" |

- Cliquer sur le bouton **Ajouter ex. pério**.
- Remplir les champs de l'exemplaire.
- Sauvegarder l'exemplaire: un nouvel onglet Exemplaires a été créé dans la fenêtre de l'état de collection.

| Voir la                               | a notice d'état de collection                                                              | ı - catalogue RERO                             | )                               |                                                                           |                             |                                                                                 |                  |
|---------------------------------------|--------------------------------------------------------------------------------------------|------------------------------------------------|---------------------------------|---------------------------------------------------------------------------|-----------------------------|---------------------------------------------------------------------------------|------------------|
| Complet<br>Titre:<br>Lieu /<br>Collar | Exemplaires MARC<br>Arbido : offizielle mor<br>/ date: Thun : Sekretariat S<br>tion: 30 cm | natliche Revue der Ver<br>VD/ASD, 1994- (Grand | einigung Schw<br>Ison : Impr. C | Transactions er<br>Emprunté:<br>Disponible:<br>Réservé:<br>Total des ex.: | n cours<br>0<br>1<br>0<br>1 | En séminaire:<br>Demandé:<br>Autres:<br>Demandes en cours:<br>Demandes totales: | 0<br>0<br>0<br>0 |
| Dépô                                  | t                                                                                          | Cote                                           | 2e cote                         | Statut                                                                    | Cod                         | e à barres Vol.                                                                 | P.,              |
| VS M                                  | W BRIG/Büro                                                                                |                                                |                                 | Disponible                                                                | REF                         | RO-11062                                                                        | 3                |

### 1.3 Procédure générale

• Cliquer sur le bouton **Ajouter un ex**. (depuis la fenêtre de la notice bibliographique **OU** de l'état de collection).

Résultat: la notice d'exemplaire est éditée dans la fenêtre **Informations à propos de l'exemplaire** à l'onglet **Détails exemplaire.** 

- Compléter les différents champs nécessaires.
- Dans la même fenêtre, ajouter une ou plusieurs notes, si nécessaire, en cliquant sur l'onglet Notes.
- Dans la même fenêtre, ajouter un statut, si nécessaire, en cliquant sur l'onglet Statut.

| Informations à propos de l'                                                                                                    | 'exemplaire - Virtua TEST                                                   |                                                           | L                                                          |                  |                                                                               |
|----------------------------------------------------------------------------------------------------|-----------------------------------------------------------------------------|-----------------------------------------------------------|------------------------------------------------------------|------------------|-------------------------------------------------------------------------------|
| Détails exemplaire Notes S<br>Information bibliographique<br>Auteur: Camus, Alt<br>Titre: L'étranger<br>Lieu / Date: [Paris] : Ga                                                         | Statistiques Statut Autres élén<br>bert<br>/ Albert Camus<br>allimard, 2009 | ments                                                     |                                                            |                  | Valeur par défaut                                                             |
| Informations à propos de l'ex<br>Item ID: 1153<br>Code à barres: 1063                                                                                                    | emplaire<br>2868<br>3032023                                                 | Cote<br>Copie:<br>Cote #:                                 | 1<br>BGE Sg 1787                                           |                  | Unités: correspond au<br>volume, si l'on a un ouvrage<br>en plusieurs volumes |
| Barcode Type:     Nom       Classe d'exemplaire     1 - p       Item class séminaire:     Item       URL de l'exemplaire:     Item       Dépôt:     GE E       Dépôt temporaire:     GE E | nal  vrêt standard  BGE : Magasin 3  BGE : Magasin 3                        | 2e cote #:<br>Unités<br>C Texte lib<br>C Enuméra<br>Aucun | ation et chronolog                                         | jie<br>Editer    |                                                                               |
| Nbre d'éléments: 1<br>Prix:                                                                                                    | CHF .00                                                                     | Code:                                                     | ation et conserva                                          | ation            |                                                                               |
| Voir les consignes de<br>votre bibliothèque pour<br>les valeurs des<br>conditions de prêt<br>Code de collection:                                                                          | Suppr. Exempl. Sauv                                                         | Conditions of<br>Selon ma<br>Prêtable<br>Demand           | le prêt<br>atrice<br>pour: 28<br>le possil ⊽<br>Actualiser | Bioats<br>Floats |                                                                               |

 Après avoir complété les différents éléments, sauvegarder la notice d'exemplaire en cliquant sur le bouton Sauvegarder au bas de la fenêtre.

| étails exemplaire No   | tes Statistiques Statut Autres élér             | ments      |                                    |
|------------------------|-------------------------------------------------|------------|------------------------------------|
| nformation bibliograph | lique                                           |            |                                    |
| Auteur: Can            | nus, Albert                                     |            |                                    |
| Lieu / Date: [Par      | ranger / Albert Camus<br>ris] : Gallimard, 2009 |            |                                    |
| nformations à propos   | de l'exemplaire                                 | Cote       |                                    |
| tem ID:                | 11532868                                        | Copie:     | 1                                  |
| Code à barres:         | 1063032023                                      | Cote #:    | BGE Sg 1787                        |
| Barcode Type:          | Normal                                          | 2e cote #: |                                    |
| Classe d'exemplaire    | 1 - prêt standard 🔹                             |            |                                    |
| tem class séminaire:   | <b></b>                                         | C Texte B  | are .                              |
| IDI da llaurandaira.   |                                                 | C Enuméri  | ation et chronologie               |
| URL de rexemplaire:    |                                                 | Aucun      | adon of on onologic                |
| Dépôt:                 | GE BGE : Magasin 3 💌                            |            | Editer                             |
| Dépôt temporaire:      | GE BGE : Magasin 3 🔹                            |            |                                    |
|                        |                                                 | Préserv    | ration et conservation             |
| Nbre d'éléments:       | 1 👤 🗌 Unités empruntat                          | Code:      | 3                                  |
| Prix:                  | CHF .00                                         |            |                                    |
| Numéro EPN:            |                                                 |            |                                    |
| Numéro d'exemplaire s  | su                                              | Conditions | de prêt                            |
| AV Accession Number    | r.                                              | G Selon m  | atrice                             |
| Code de collection:    | -                                               | C Prétable | e pour: 2º 💌<br>de possil 🔽 Floats |

#### Attention:

Le bouton **Sauvegarder** ferme la fenêtre et **sauvegarde** vos données. Le bouton **Fermer** ferme la fenêtre **sans sauvegarder** vos données. Résultat: la fenêtre **Voir la notice bibliographique** s'affiche avec l'onglet **Exemplaires.** Ce dernier signale celui que l'on vient de créer.

| V | Voir la n   | otic | e bibliographique - catalogue RERO                                                                                                    |          |
|---|-------------|------|----------------------------------------------------------------------------------------------------|----------|
| < | 2 1/        | 1    |                                                                                                    |          |
| C | complet   E | xemp | olaires MARC                                                                                                    |          |
|   | LDR         |      | 00852nam a2200277 a 4500                                                                                                    | <u>^</u> |
|   | 001         |      | vtls001031919                                                                                                    |          |
|   | 003         |      | RERO                                                                                                    |          |
|   | 005         |      | 20090203091600.0                                                                                                    |          |
|   | 008         |      | 890704s1989 fr            00   fre d                                                                                                    | =        |
|   | 020         |      | \$a 2869570155                                                                                                    |          |
|   | 035         |      | \$a 1129774                                                                                                    |          |
|   | 039         | 9    | \$a 200902030916 \$b VLOAD \$c 200901311902 \$d VLOAD \$c 200812211054 \$d VLOAD \$c 200412230201 \$d VLOAD \$y 1999022812220000 \$z load |          |
|   | 040         |      | \$a RERO vsbcvs                                                                                                    |          |

## <u>OU:</u>

La fenêtre Voir la notice d'état de collection s'affiche avec l'onglet **Exemplaires**. Ce dernier signale celui que l'on vient de créer.

| 😵 Voir la notice                                                               | e d'état de collection - catalogue RERO                                                                                                    |          |
|--------------------------------------------------------------------------------|----------------------------------------------------------------------------------------------------|----------|
| Complet Exemp                                                                  | laires MARC                                                                                                    |          |
| Titre:<br>Lieu / Editeur:<br>Numérotation:<br>Dépôt:<br>Cote/2e Cote:<br>Etat: | Horizons : magazine suisse de la recherche / Fonds national suisse de la recherche s<br>Berne : Fonds national suisse de la recherche scientifique,<br>No 1 (mars 1988)-<br>VS IUKB/Périodiques<br>HOR<br>Reçu |          |
| Le dernier numé<br>No 61 (2004)->                                              | ro se trouve sur le présentoir des périodiques                                                                                                    | <u>^</u> |
| No 40(1999)- N                                                                 | o 59(2003) incomplet                                                                                                    |          |
| 2005 No 64-67                                                                  | mars-déc.                                                                                                    |          |
| 2006 No 68-71                                                                  | mars-déc.                                                                                                    | _        |
| 2007 No 72-75                                                                  | mars-déc.                                                                                                    | -        |
| 2008 No 76-79                                                                  | mars-déc.                                                                                                    |          |

• Pour avoir les informations liées à l'exemplaire, cliquer sur l'onglet **Exemplaires.** 

Résultat: des informations liées à l'exemplaire et des informations bibliographiques sont affichées dans la fenêtre Voir la notice bibliographique OU Voir la notice d'état de collection à l'onglet **Exemplaires.** 

| 😵 Voir la notice bibliographique - c                                                                                                    | atalogue RERO                       |                                                    |                                                                           |                                                                                              |                             |
|----------------------------------------------------------------------------------------------------|-------------------------------------|----------------------------------------------------|---------------------------------------------------------------------------|----------------------------------------------------------------------------------------------|-----------------------------|
| < > 1/1                                                                                                    |                                     |                                                    |                                                                           |                                                                                              |                             |
| Complet Exemplaires MARC                                                                                                    |                                     |                                                    |                                                                           |                                                                                              |                             |
| Auteur: Mira-Milos, Dominique<br>Titre: Léo Ferré : amour, ar<br>Lieu / date: Neuilly : Ergo Press,<br>Collation: 444 p. : pl. ; 24 cm                                                                                                | e<br>harchie / Dominique M<br>1989  | ira-Milos                                          | Transactions en<br>Emprunté:<br>Disponible:<br>Réservé:<br>Total des ex.: | cours<br>0 En séminaire:<br>1 Demandé:<br>0 Autres:<br>1 Demandes en cou<br>Demandes totales | 0<br>0<br>0<br>rs: 0<br>: 0 |
| Dépôt                                                                                                    | Cote                                | 2e cote S                                          | Statut                                                                    | Code à barres Vol.                                                                           | PA                          |
|                                                                                                    |                                     |                                                    |                                                                           |                                                                                              |                             |
| Si l'on veut ajouter un exemplaire supp<br>reprenant certaines valeurs de celui-ci,<br>sélectionner la ligne de l'exemplaire et<br>le bouton "Ajouter un ex".<br>A noter que le système affiche par défa<br>premier exemplaire grisé. | lémentaire<br>cliquer sur<br>aut le | Voir URL                                           | Voir l'exemplaire                                                         | Supprimer l'ex. Dem                                                                          | ander l'ex.                 |
|                                                                                                    |                                     | Permet d'ajoute<br>un exemplaire<br>supplémentaire | er Pe<br>su<br>l'e                                                        | ermet d'avoir des<br>formations<br>pplémentaires sur<br>xemplaire sélectionné                |                             |

Il est possible de déselectionner un exemplaire en effectuant un CTRL+ clic de souris sur l'exemplaire en question.

## 2. Note(s)

### 2.1 Ajouter une note

- Editer la notice d'exemplaire.
- Cliquer sur l'onglet **Notes**.

|                     | /                                                                                 |
|---------------------|-----------------------------------------------------------------------------------|
| 😵 Informations à    | à propos de l'exemplaire - catalogue RERO 🔲 🗔 🖂 🔀                                 |
|                     |                                                                                   |
| Détails exemplaire  | Notes Statistiques Statut                                                         |
| Information bibliog | raphique                                                                          |
| Titre:              | Estampes [Enregistrement sonore] / Voies sensibles ® ; [composition et arrangemen |
| Lieu / Date:        | Sierre : Voice Sensibilis Prod., [1997]                                           |
|                     |                                                                                   |

L'écran Informations à propos de l'exemplaire s'affiche.

| Notes                       |                                       |       |
|-----------------------------|---------------------------------------|-------|
| votes publiques:            | Notes Internes:                       | _     |
| Avertissement lors du prêt: | Avertissement lors du retour:         | ×     |
|                             | Vérifier que le CD soit dans la boîte | iii 🕹 |
|                             |                                       | ~     |

• Inscrire la note puis cliquer sur le bouton Sauvegarder.

## 2.2 Supprimer une note

- Editer la notice d'exemplaire.
- Cliquer sur l'onglet **Notes**.
- Effacer le contenu de la note.

| Informations à propos de l'ex       | æmplaire - c       | atalogue RERO                                      |
|-------------------------------------|--------------------|----------------------------------------------------|
| Dátaila avamplaira Notes Statisticu | ion Statut I a     | om ioitiono                                        |
| Information bibliographique         | ies   Statut   A   |                                                    |
| Titre: Estampes [Enregis            | strement sonore    | ] / Voies sensibles ® ; [composition et arrangemen |
| Lieu / Date: Sierre : Voice Sens    | sibilis Prod., [19 | 97]                                                |
|                                     |                    |                                                    |
| Notes                               |                    | Notas internas.                                    |
| Notes publiques.                    | ~                  | Notes internes.                                    |
|                                     |                    |                                                    |
|                                     |                    |                                                    |
|                                     |                    |                                                    |
|                                     |                    |                                                    |
|                                     |                    |                                                    |
|                                     | ~                  | ~                                                  |
| Avertissement lors du prêt:         |                    | Avertissement lors du retour:                      |
|                                     | ~                  | Vérifier que le CD soit dans la boîte !!!          |
|                                     |                    | <b>K</b>                                           |
|                                     |                    |                                                    |
|                                     |                    | Effacer la note                                    |
|                                     |                    |                                                    |
|                                     |                    |                                                    |
|                                     | $\sim$             |                                                    |
|                                     |                    |                                                    |
|                                     |                    |                                                    |
|                                     |                    |                                                    |
|                                     |                    |                                                    |
|                                     |                    |                                                    |
|                                     |                    |                                                    |
|                                     |                    |                                                    |
|                                     | Suppr. Exempl.     | Sauvegarder Actualiser Fermer                      |
| Masqué                              | заррг. схопрт      | Sautegaradi Potanisci remini                       |

• Cliquer sur le bouton **Sauvegarder**.

## 3. Statut(s)

### 3.1 Ajouter un statut

• Editer la notice d'exemplaire.

| Détails exemplaire     | lotes Statistiques Statut      |                          |                               |
|------------------------|--------------------------------|--------------------------|-------------------------------|
| Information bibliograp | ohique                         |                          | e na san                      |
| Titre: Es              | stampes [Enregistrement son    | ore] / Voies sensibles @ | ); [composition et arrangemen |
| Lieu / Date: Sie       | erre : Voice Sensibilis Prod., | [1997]                   |                               |
| Statuts                |                                |                          |                               |
| Statut                 | Date d'ajout/de prêt           | Localisation/éché        | Vers la localisation Rappo    |
|                        |                                |                          |                               |
|                        |                                | Ajouter                  | Modifier Suppr. statut        |

• Cliquer sur Ajouter. La fenêtre Ajout d'un nouveau statut s'ouvre.

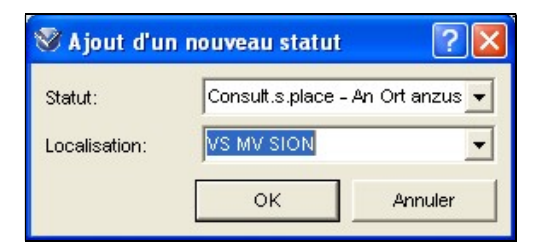

Choisir le statut (dans l'exemple ci-dessus Consult. s. place).

| 🖉 Informations à    | ргоро    | s de l'exem     | plaire   | - catalogue RERO         |                         |        |
|---------------------|----------|-----------------|----------|--------------------------|-------------------------|--------|
|                     |          |                 |          | 1                        |                         |        |
| Détails exemplaire  | Notes    | Statistiques    | Statut   |                          |                         |        |
| Information bibliog | raphique |                 |          | 2                        |                         |        |
| Titre:              | Estampe  | es (Enregistrer | nent son | ore] / Voies sensibles @ | ); [composition et arra | ngemen |
| Lieu / Date:        | Sierre : | Voice Sensibili | s Prod., | [1997]                   |                         |        |
|                     |          |                 |          |                          |                         |        |
|                     |          |                 |          |                          |                         |        |
| Statuts             |          |                 |          |                          |                         |        |
| Statut              | Date     | d'ajout/de prê  | it       | Localisation/éché        | Vers la localisation    | Rappo  |
| Consult.s.place -   | 01.07    | .2010           |          | VS MV SION               |                         | 0      |

- Cliquer OK.
- Sauvegarder.

### 3.2 Supprimer un statut

• Editer la notice d'exemplaire.

| Auteur: Mira-Mi<br>Titre: Léo Fe<br>Lieu / date: Neuilly<br>Collation: 444 p. : | ilos, Dominique<br>rré : amour, anarchie /<br>: Ergo Press, 1989<br>: pl. ; 24 cm | Dominique Mira-Milos | 3      | Transaction<br>Emprunté:<br>Disponible:<br>Réservé:<br>Total des e | ns en cours<br>0<br>1<br>0<br>x.: 1 | En séminaire<br>Demandé:<br>Autres:<br>Demandes e<br>Demandes t | e:<br>en cours:<br>otales: | 0<br>0<br>0 |
|---------------------------------------------------------------------------------|-----------------------------------------------------------------------------------|----------------------|--------|--------------------------------------------------------------------|-------------------------------------|-----------------------------------------------------------------|----------------------------|-------------|
| Dépôt<br>VS MV SION/Depot 1                                                     | Cote<br>BCV TA 47401                                                              | 2e cote              | Statut | e                                                                  | Code à barre:<br>1010068476         | s Vol.                                                          | Note                       | pac         |
|                                                                                 |                                                                                   |                      |        |                                                                    |                                     |                                                                 |                            |             |

- Cliquer sur l'onglet Statut.
- Cliquer sur Editer: les boutons ci-dessous s'activent (Ajouter / Modifier / Suppr. statut). Cliquer sur Suppr. statut. Le message ci-dessous apparaît.

| Détails exemplaire Notes Statistic                   | ques Statut                  |                    |                      |             |
|------------------------------------------------------|------------------------------|--------------------|----------------------|-------------|
| Information bibliographique                          |                              |                    |                      |             |
| Auteur: Mira-Milos, Domi                             | nique                        |                    |                      |             |
| Titre: Léo Ferré : amou                              | ır, anarchie / Do            | minique Mira-Milos |                      |             |
| Lieu / Date: Neuilly : Ergo Pre                      | ess, 1989                    |                    |                      |             |
| Statuts                                              |                              |                    |                      |             |
| Statut Date d'ajout/c                                | de prêt                      | Localisation/éché  | Vers la localisation | Rappo       |
| Consult.s.place 01.07.2010                           | V                            | S MV SION          |                      | 0           |
|                                                      | Confirm<br>Sup<br><u>Yes</u> | primer ce statut?  | Modifier             | ppr. statut |
| A noter que ce bouton "S<br>Exempl." supprime l'exer | Suppr.<br>mplaire            |                    |                      |             |
|                                                      | $\mathbf{\lambda}$           |                    |                      |             |
| 🗖 Masqué                                             | Suppr. Exempl                | Sauvegarder        | Actualiser           | Fermer      |

- Cliquer sur YES.
- Sauvegarder.

## 4. Exemplaire rattaché à la mauvaise notice bibliographique: que faire ?

Si l'exemplaire est rattaché à la mauvaise notice, il est possible de le raccrocher à la bonne notice sans devoir le détruire (relink).

- Dans la fenêtre Voir la notice, afficher la notice qui contient l'exemplaire incorrect.
- Sélectionner l'exemplaire en question, cliquer le bouton droit de la souris et sélectionner **Extraire** exemplaire(s).

<u>OU:</u>

• Dans la barre des menus Virtua, sélectionner Voir la notice > Extraire exemplaire(s).

| Complet Exemplaires MARC                                                                                                   |                                  | Aide contextuelle                                                  |                               |
|----------------------------------------------------------------------------------------------------|----------------------------------|--------------------------------------------------------------------|-------------------------------|
| Auteur: Begag, Azouz<br>Titre: Les chiens aussi /<br>Lieu / date: Paris : Ed. du Seuil<br>Collection: Points. Point-virgul | Azouz Begag<br>,1996<br>e ; V174 | Imprimer<br>Imprimer l'arborescence<br>Sauvegarder<br>E-mail       | aire: 0<br>: 0<br>0           |
| Collation: 124 p. ; 21 cm                                                                                                  |                                  | Activité lecteur                                                   | s en cours: 0<br>s totales: 0 |
| Dépôt                                                                                                    | Cote                             | Ajouter une localisation<br>Supprimer une localisation             | Vol. PA                       |
| VS MV SION/Libre-accès                                                                                                    | BEGA                             | Pré-réservations                                                   |                               |
| NE ESCFB : Romans                                                                                                    | ESCFB BEG                        | Demandes d'exemplaire                                              | 3                             |
| NE ESCFC : Romans                                                                                                    | ESCFC BEG                        | Hold Bib for Merge<br>Merge Bib and Related Records<br>Release Bib | 3                             |
| Sélection active 1/3                                                                                                    |                                  | Extraire exemplaire(s)                                             | Demander l'ex.                |
| Masqué Voir a                                                                                                    | chive Edite                      | Rattacher exemplaire(s)<br>Annuler extraction exemplaire(s)        | Fermer                        |

- Rechercher la notice sur laquelle on veut rattacher l'exemplaire.
- Dans la fenêtre **Voir la notice**, ouvrir la notice à laquelle doit être rattaché l'exemplaire et cliquer sur l'onglet **Exemplaire.**
- Cliquer le bouton droit de la souris et sélectionner Rattacher exemplaire(s).
   <u>OU:</u>
- Dans la barre des menus Virtua, sélectionner Voir la notice > Rattacher exemplaire(s).

| Complet         Exemplaires         MARC           Auteur:         Méry, Fernand           Titre:         Les chiens de chasse           Lieu / date:         Paris : Payot, 1951           Collection:         Bibl. scientifique           Collation:         206 p. : ill. ; 8° | e : historique, races | Aide contextuelle<br>Imprimer<br>Imprimer l'arborescence<br>Sauvegarder<br>E-mail<br>Activité lecteur | ire:<br>> en cours:<br>> totales: | 0<br>0<br>0<br>0 |
|----------------------------------------------------------------------------------------------------|-----------------------|----------------------------------------------------------------------------------------------------|-----------------------------------|------------------|
| Dépôt                                                                                                    | Cote                  | Ajouter une localisation<br>Supprimer une localisation                                                | Vol.                              | PA               |
| VD BCU DABC Lucens                                                                                                    | PP 1689               | Pré-réservations<br>Demandes d'exemplaire                                                             |                                   |                  |
| •                                                                                                    |                       | Hold Bib for Merge<br>Merge Bib and Related Records<br>Release Bib                                    |                                   | Þ                |
| Sélection active 1 / 1                                                                                                    |                       | Extraire exemplaire(s)                                                                                | Demand                            | er l'ex.         |
| Masqué Voir arch                                                                                                    | ive Editer            | Rattacher exemplaire(s)<br>Annuler extraction exemplaire(s)                                           | F                                 | ermer            |

Le message ci-dessous apparaît.

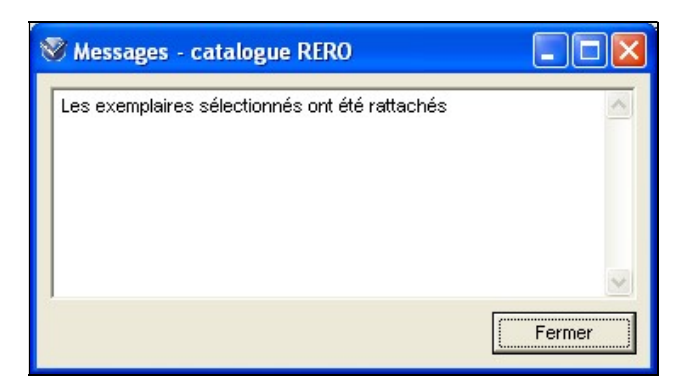

| 🥸 Voir la notice bibl                                                                                                    | iographique - c | atalogue RERO   |                                                                           |                          |                                                                                 |                       |     |
|----------------------------------------------------------------------------------------------------|-----------------|-----------------|---------------------------------------------------------------------------|--------------------------|---------------------------------------------------------------------------------|-----------------------|-----|
| Complet Exemplaires                                                                                                    | MARC            |                 |                                                                           |                          |                                                                                 |                       |     |
| Auteur:       Méry, Fernand         Titre:       Les chiens de chasse : historique, races et origine, anat         Lieu / date:       Paris : Payot, 1951         Collection:       Bibl. scientifique         Collation:       206 p. : ill. ; 8° |                 |                 | Transactions en<br>Emprunté:<br>Disponible:<br>Réservé:<br>Total des ex.: | 0<br>2<br>0<br>2<br>2    | En séminaire:<br>Demandé:<br>Autres:<br>Demandes en cours:<br>Demandes totales: | 0<br>0<br>0<br>0<br>0 |     |
| Dépôt                                                                                                    |                 | Cote            | 2e cote                                                                   | Statut                   | Cod                                                                             | e à barres Vol.       | P., |
| VS MV SION/Libre-a<br>VD BCUR magasins                                                                                                    | ccès            | BEGA<br>PP 1689 | BCV N 1929/174                                                            | Disponible<br>Disponible | 1010                                                                            | 0219571<br>2601911    |     |

## 5. Détruire un exemplaire

- Sélectionner l'exemplaire à détruire et l'afficher.
- Cliquer sur le bouton **Supprimer l'ex**.

#### Attention:

Si l'exemplaire supprimé est le dernier rattaché à la notice bibliographique, se référer aux procédures décrites dans <u>Notices à détruire et ouvrages éliminés</u>.